# Serverkonfiguration - Register: HTTP/2

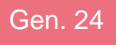

Die auf dieser Hilfe-Seite beschriebene Funktion ist exklusiv in **Produkt-Generation 24 (Gen. 24)** von microtech büro+ enthalten. In unserer Online-Hilfe finden Sie weitere Hinweise: Infos zu Produkt-Generationen.

#### Info:

Bei der Installation der microtech-Software in der Produkt-Generation 24 wird automatisch die Serverkonfiguration mit dem Protokoll "HTTP/2" installiert.

#### Inhalt

- 1. HTTP/2-Server in microtech büro+ einschalten
  - 1.1. Serverkonfiguration öffnen und Kennzeichen: HTTP/2 überprüfen
    - Öffnen Sie im Daten-Ordner die Datei: "BPConfig.exe" als Administrator
    - Kennzeichen: HTTP/2 wurde ohne Administrator-Rechte aktiviert: Neustart des Servers als Administrator
- 2. Zertifikatsverwaltung für den HTTP/2-Server
  - 2.1. Selbstsigniertes Zertifikat in microtech büro+ nutzen
    - 2.1.2. Informationen zum Zertifikat einblenden
    - 2.2. Bestehendes Zertifikat f
      ür Verwendung durch HTTP registrieren
    - Exkurs: Wo werden die Zertifikate im Windows-Betriebssystem gespeichert?
    - 2.3. Kein Zertifikat ist verfügbar
    - 2.4. Entfernen der Registrierung des Zertifikats für die Verwendung durch HTTP/2
    - 2.5. Weitere Register der Serverkonfiguration
      - Register: Benutzer
- 3. Auslaufen der Gültigkeit des Zertifikats
- 3.1. Handlungsschritte bei Ablauf eines Zertifikats
- 4. Daten-Server Anbindung bei Start auf HTTP/2 stellen
  - Daten-Server suchen (Auflistung der Verbindungen im Netzwerk)

### 1. HTTP/2-Server in microtech büro+ einschalten

Um den HTTP/2-Server in microtech büro+ zu nutzen, sind zunächst die nachfolgenden Schritte dieser Hilfe-Seite zu beachten. Diese Anleitung soll Sie durch die einzelnen Schritte führen.

### 1.1. Serverkonfiguration öffnen und Kennzeichen: HTTP/2 überprüfen

Wechseln Sie in Ihr Programmverzeichnis von microtech büro+ und öffnen Sie die Datei: **BPConfig.exe**. Diese finden Sie auf dem Laufwerk, auf welchem microtech büro+ installiert ist - und zwar im Datenordner innerhalb des microtech-Ordners: LW:\...\microtech\Daten\.

Ein schneller Weg den Pfad der Datenstruktur zu überblicken, erhalten Sie in der Software über Registerkarte: HILFE - Schaltfläche: SUPPORT - SUPPORT & HOTLINE. Im Bereich "Pfade" erhalten Sie einen Kurzlink zum Daten-Ordner.

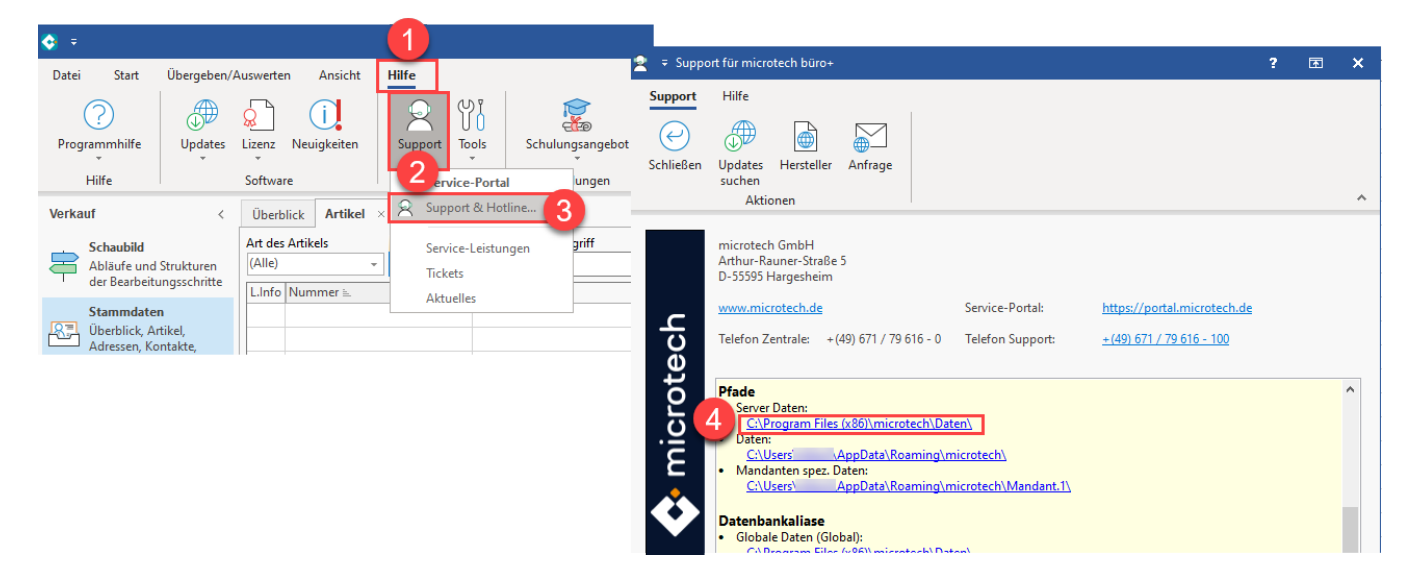

#### Öffnen Sie im Daten-Ordner die Datei: "BPConfig.exe" als Administrator

Durch das Öffnen von "BPConfig.exe" erreichen Sie die microtech Serverkonfiguration.

Auf dem Register: "Servername/Cache/Protokolle" finden Sie Im Bereich der Protokolle auch die Auswahl:

• HTTP/2

Überprüfen Sie, ob das Kennzeichen: HTTP/2 aktiviert ist.

|          | Name                    | Änderungs        | datum            | Тур                  | Größe  |                 |                    |            |           |
|----------|-------------------------|------------------|------------------|----------------------|--------|-----------------|--------------------|------------|-----------|
|          | NT                      | 08.05.2023       | 5:56             | Dateiordner          |        |                 |                    |            |           |
|          | Vorgaben                | 21.06.2023       | 5:44             | Dateiordner          |        |                 |                    |            |           |
|          | 🔲 Anbindungen.MBD       | A microtech Serv | erkonfiguration  | (Administrator)      |        |                 | _                  |            |           |
|          | AnsichtenVorgaben.MBD   |                  | Inconfiguration  | (Administratory      |        |                 |                    |            | Í         |
|          | AutDienste.MBD          | Serverhos        | /Cache/Protok    | olle Enterprise-Serv | er TCP | HTTP/2 Benutzer | Statistik Exchange |            |           |
|          | Banken.MBD              | Serverho         | st (optional; wi | rd automatisch ermi  | ttelt) |                 |                    |            |           |
|          | Benutzer.MBD            | N                |                  | local                |        |                 | Verbindungsi       | nformation | <u>en</u> |
|          | BenutzerNachrichten.MBD |                  |                  | local                |        |                 | fur den Client     | <u></u>    |           |
|          | 🔠 BpConfig              | Cache            |                  |                      |        |                 |                    |            |           |
| fnen     |                         | -1               | MB (-1           | = Systemabhängig)    | Mehr   |                 |                    |            |           |
| Administ | rator ausführen         |                  |                  |                      |        |                 |                    |            |           |
|          |                         | s mid            |                  |                      |        |                 |                    |            |           |
|          |                         |                  |                  |                      |        |                 |                    |            |           |

#### Kennzeichen: HTTP/2 wurde ohne Administrator-Rechte aktiviert: Neustart des Servers als Administrator

Sofern das Kennzeichen als Nicht-Administrator neu aktiviert wurde, erhalten Sie den Hinweis, dass der Server neu gestartet werden muss. Der Neustart erfordert Administrator-Rechte.

Wechseln Sie hierzu auf das Register: HTTP/2 und wählen Sie die Schaltfläche: MIT ADMINISTRATIONSRECHTEN NEU STARTEN.

| 街 mic      | rotech Serverkonfiguration                                                  | _                          |          |
|------------|-----------------------------------------------------------------------------|----------------------------|----------|
|            | Serverhost/Cache/Protokolle Enterprise-Server HTTP/2 Benutzer Statistik Exc | change                     |          |
|            | Port<br>HTTP/2 Port 443 (Vorgabe: 443 Erlaubt: 443, 1024 und höher)         |                            |          |
|            | Suchanfragen Suchanfragen antworten                                         |                            |          |
|            | Für HTTPS registrierte Zertifikate (Zum Ändern als Adminstrator starten)    |                            |          |
| c          | Host Name / IP Gültig b                                                     | ois Gültiqkeit (Tag        | e)       |
| 💠 microtec | Für Konfigura<br>Admin-Rechte e                                             | ation sind<br>erforderlich |          |
|            | Finit Administrationsrechten neu starten                                    | ]                          | 8        |
|            |                                                                             |                            | <b>~</b> |
|            | Hilfe Server Status                                                         | ОК                         | Abbruch  |
|            |                                                                             |                            |          |

#### A Beachten Sie:

Sofern Sie den Standard-Port ändern, beachten Sie bitte den erlaubten Port-Bereich, welcher neben dem Eingabefeld angegeben ist.

### 2. Zertifikatsverwaltung für den HTTP/2-Server

Damit der HTTP/2-Server genutzt werden kann, muss zunächst ein digitales Zertifikat hinterlegt werden. Dieses dient der Absicherung der Datenverbindung. Das Zertifikat ist ein digitaler Datensatz, der bestimmte Eigenschaften von Personen oder Objekten bestätigt, somit lässt sich die Authentizität und Integrität des Zertifikats durch kryptografische Verfahren prüfen. Über das Feld: **HTTP/2-Port (Vorgabe: 443)** können Sie den Port für den Server festlegen / ändern. Neben dem Eingabefeld erhalten Sie Informationen, welche Ports für die Nutzung erlaubt sind.

Die Zertifikatsverwaltung wird über das Icon mit der "leeren Seite" aufgerufen.

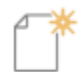

Es stehen folgende Optionen zur Verfügung:

| Auswahl- | Weitere Infos |
|----------|---------------|
| Option   |               |

| Selbstsigni<br>ertes<br>Zertifikat<br>erstellen<br>und<br>verwenden | Über microtech büro+ lässt sich ein selbst signiertes Zertifikat für die Verbindung des Servers mit dem HTTPS-Protokoll erstellen und<br>nutzen. Bitte beachten Sie, dass bei diesen Zertifikaten die Authentizität für Dritte allerdings nicht gegeben ist, da keine unabhängige<br>Institution die Identität des Ausstellers überprüft hat. Soll Ihr Sever im Internet zwischen mehreren Parteien genutzt werden, ist es<br>empfehlenswert ein Zertifikat einer unabhängigen Institution zu nutzen (beispielsweise ein SSL-Zertifikat, welches auf den Namen Ihrer<br>URL ausgestellt wird). |
|---------------------------------------------------------------------|----------------------------------------------------------------------------------------------------|
| Vorhanden                                                           | Besitzen Sie ein Zertifikat, welches von einer Zertifizierungsstelle erworben haben, können Sie dieses nutzen.                                                                                                    |
| zertifikat                                                          | Weitere Informationen:                                                                                                    |
| verwenden                                                           | <ul> <li>https://de.wikipedia.org/wiki/Zertifizierungsstelle_(Digitale_Zertifikate) (Externer Link)</li> </ul>                                                                                                    |

### 2.1. Selbstsigniertes Zertifikat in microtech büro+ nutzen

Auf dem Register: HTTP/2 steht Ihnen in der rechten Navigation das Symbol einer leeren Seite zur Verfügung. Klicken Sie dieses Symbol an, um ein selbst signiertes Zertifikat auf den Namen des verwendeten Servers zu erstellen. Die Aktion muss als Administrator durchgeführt werden.

| 🐻 mia       | rotech Serverkonfiguration (Administrator)                                    | _               |         |
|-------------|-------------------------------------------------------------------------------|-----------------|---------|
|             | Serverhost/Cache/Protokolle Enterprise-Server HTTP/2 Benutzer Statistik Excha | ange            |         |
|             | HTTP/2 Port 443 (Vorgabe: 443 Erlaubt: 443, 1024 und höher)                   |                 |         |
|             | Suchanfragen                                                                  |                 |         |
|             | Für HTTPS registrierte Zertifikate (Änderungen werden sofort angewendet)      |                 |         |
| 💠 microtech | Host Name / IP Gültig bis                                                     | Gültigkeit (Tag | (e)     |
|             | Hilfe V Server Status                                                         | ОК              | Abbruch |

Für das Erstellen sowie das Einladen eines bestehenden Zertifikats werden die Administrator-Rechte benötigt.

| 🐻 mie       | otech Serverkonfiguration (Administrator)                                                                                                    | _                                                                                            |         |
|-------------|----------------------------------------------------------------------------------------------------|----------------------------------------------------------------------------------------------|---------|
|             | Serverhost/Cache/Protokolle Enterprise-Server HTTP/2 Benutzer Statistik Ex                                                                                                    | xchange                                                                                      |         |
|             | HTTP/2 Port 443 (Vorgabe: 443 Erlaubt: 443, 1024 und höher)                                                                                                    |                                                                                              |         |
|             | Suchanfragen                                                                                                    |                                                                                              |         |
| 💠 microtech | Für HTTPS registrierte Zertifikate (Änderungen werden sofort angewendet)         Administrative Aktion <ul> <li>Welche Art von Zertifikat soll für die HTTPS-Verbindun werden?</li> <li>Selbstsignierten Zertifikaten wird von anderen Computern nicht autom Zugriff zu ermöglichen, müssen solche Zertifikate dort als vertrauensw werden. Alternativ können Sie auch ein bereits vorhandenes Zertifikat vorhandenes Zertifikat</li> <li>→ Selbstsigniertes Zertifikat erstellen und verwender Für 'local'' erstellen und für HTTPS registri</li> <li>→ Vorhandenes Zertifikat verwenden Registrieren Sie ein vorhandenes Zertifikat für die Verwendung d Port "443".</li> </ul> | x<br>ng registriert<br>natisch vertraut. Um<br>vürdig markiert<br>verwenden.<br>en<br>ieren. |         |
|             | Weitere Informationen                                                                                                    | Abbrechen                                                                                    |         |
|             | Hilfe 🔽 Server Status                                                                                                    | ОК                                                                                           | Abbruch |

Wählen Sie: "Selbstsigniertes Zertifikat erstellen und verwenden", sofern Sie über kein Zertifikat verfügen. Sie erhalten die Einblendung: "Zertifikat wird erstellt".

| 街 mia      | crotech Serverkonfiguration (Adı                                    | ministrator)       |            |            |           |                     |                       |     | $\times$ |
|------------|---------------------------------------------------------------------|--------------------|------------|------------|-----------|---------------------|-----------------------|-----|----------|
|            | Serverhost/Cache/Protokolle                                         | Enterprise-Server  | HTTP/2     | Benutzer   | Statistik | Exchan              | ge                    |     |          |
|            | Port<br>HTTP/2 Port 443<br>Suchanfragen<br>☑ auf Suchanfragen antwo | (Vorgabe: 443 Erla | aubt: 443, | 1024 und h | öher)     |                     |                       |     |          |
|            | Für HTTPS registrierte Zertifi                                      | kate (Änderungen v | werden so  | fort angew | endet)    |                     |                       |     |          |
| ť          | Host Name / IP<br>.local                                            |                    |            |            | Gü<br>18. | ltig bis<br>03.2025 | Gültigkeit (Ta<br>364 | ge) | *        |
| 💠 microtea |                                                                     | : Zer              | tifikat v  | vird erste | ellt      |                     |                       |     |          |
|            | Hilfe 🔽 Server St                                                   | tatus              |            |            |           |                     | OK                    | Abł | oruch    |

Nach der Erstellung des Zertifikat erhalten Sie Informationen über:

- Host Name / IP: Das Zertifikat ist auf diesen Host / IP-Adresse) ausgestellt worden
  Gültig bis: Das Zertifikat besitzt ein Ablaufdatum, welches an dieser Stelle ersichtlich ist
  Gültigkeit (Tage): Die Restlaufzeit der Zertifikatsgültigkeit

| 🐻 mic      | crotech Serverkonfigurat | ion (Admini   | strator)         |            |             |           |         |         | _            |       | ×   |
|------------|--------------------------|---------------|------------------|------------|-------------|-----------|---------|---------|--------------|-------|-----|
|            | Serverhost/Cache/Pro     | tokolle Ent   | terprise-Server  | HTTP/2     | Benutzer    | Statistik | Exchang | e       |              |       |     |
|            | Port<br>HTTP/2 Port 443  | (V            | orgabe: 443 Erla | aubt: 443, | 1024 und h  | öher)     |         |         |              |       |     |
|            | Suchanfragen             |               |                  |            |             |           |         |         |              |       |     |
|            | Für HTTPS registriert    | e Zertifikate | (Änderungen v    | verden so  | fort angewe | endet)    |         |         |              |       |     |
| ~          | Host Name / IP           |               |                  |            |             | Gül       | tig bis | Gültigk | eit (Tage)   |       | *   |
| ц<br>С     |                          | .local        |                  |            |             | 18.0      | 3.202   | 364     | $\checkmark$ |       |     |
| ote        |                          |               |                  |            |             |           |         |         |              |       | ×   |
| icr        |                          |               |                  |            |             |           |         |         |              |       |     |
| 5          |                          |               |                  |            |             |           |         |         |              |       |     |
| $\diamond$ |                          |               |                  |            |             |           |         |         |              |       |     |
|            |                          |               |                  |            |             |           |         |         |              |       |     |
|            |                          |               |                  |            |             |           |         |         |              |       |     |
|            |                          |               |                  |            |             |           |         |         |              |       |     |
|            |                          |               |                  |            |             |           |         |         |              |       |     |
|            | Hilfe 🔻                  | Server Status | 5                |            |             |           |         | OK      |              | Abbru | ich |

#### 2.1.2. Informationen zum Zertifikat einblenden

Nachdem das Zertifikat erstellt und in den Speicher eingeladen wurde, lassen sich über die INFO-Taste zahlreiche Details zum genutzten Zertifikat einblenden.

| 🐻 mi        | rotech Serverkonfiguration (Administrator)                                                                                                    |                               | _                              | $\Box$ $\times$ | ×                                                                                                    |
|-------------|----------------------------------------------------------------------------------------------------|-------------------------------|--------------------------------|-----------------|----------------------------------------------------------------------------------------------------|
| 🔶 microtech | rotech Serverkonfiguration (Administrator) Serverhost/Cache/Protokolle Enterprise-Server HTTP/2 Benutzer Stat Port HTTP/2 Port 443 (Vorgabe: 443 Erlaubt: 443, 1024 und höher) Suchanfragen Suchanfragen Für HTTPS registrierte Zertifikate (Änderungen werden sofort angewendet Host Name / IP local | s)<br>Gültig bis<br>18.03.202 | ge<br>Gültigkeit (Tage)<br>364 |                 | Algemein Details Zertifizierungspfad   Zertifikatsinformationen   Dieses Zertifikat ist für folgende Zwecke beabsichtigt:   • Garantiert die Identität eines Remotecomputers   • Alle ausgegebenen Richtlinien     Ausgestellt für:   .local   Ausgestellt von:   .local   Güiltig ab 18.03.202   bis 18.03.202 |
| •           | Hilfe 🔽 Server Status                                                                                                    |                               | ОК                             | Abbruch         | Y Sie besitzen einen privaten Schlussel für dieses Zertrikat. Ausstellererklärung OK                                                                                                    |

Auf dem Register: DETAILS sehen Sie, auf welchen Computernamen (DNS) Ihr selbst erstelltes Zertifikat ausgestellt wurde. Auf dem Register: ZERTIFIZIERUNGSPFAD ist unter anderem die Seriennummer des Zertifikats sichtbar.

| <b>_</b>                                                                       |                                                             | $\times$ |
|--------------------------------------------------------------------------------|-------------------------------------------------------------|----------|
| Allgemein Details Zertifizierun                                                | ngspfad                                                     |          |
| Anzeigen: <alle></alle>                                                        | ~                                                           |          |
| Feld                                                                           | Wert                                                        | ^        |
| Seriennummer<br>Signaturalgorithmus<br>Signaturhashalgorithmus<br>E Aussteller | 60839e573aad678c46dd325a<br>sha256ECDSA<br>sha256<br>.local |          |
| Gültig ab                                                                      | Dienstag, 12. September 202                                 |          |
| Gültig bis                                                                     | Donnerstag, 12. September 2                                 |          |
| Öffentlicher Schlüssel                                                         | FCC (256 Bits)                                              | ¥        |
|                                                                                |                                                             |          |
| Eigenschaften bearb                                                            | peiten In Datei kopieren                                    |          |
|                                                                                | ОК                                                          |          |

| a la companya de la companya de | Х |
|----------------------------------------------------------------------------------------------------|---|
| Allgemein Details Zertifizierungspfad                                                                                                    |   |
| Zertifizierungspfad                                                                                                    |   |
| microtech Gmbh selbstsigniertes Zertifikat {56E0EF51-EBC1-4788-                                                                                                    |   |
|                                                                                                    |   |
|                                                                                                    |   |
|                                                                                                    |   |
|                                                                                                    |   |
|                                                                                                    |   |
|                                                                                                    |   |
|                                                                                                    |   |
| Zertifikat anzeigen                                                                                                    |   |
| Zertifizierungsstatus:                                                                                                    |   |
| Dieses Zertifikat ist gültig.                                                                                                    |   |
|                                                                                                    |   |
|                                                                                                    |   |
|                                                                                                    |   |
| ОК                                                                                                    |   |

### 2.2. Bestehendes Zertifikat für Verwendung durch HTTP registrieren

Rufen Sie zunächst die Zertifikatsverwaltung über das Icon mit der "leeren Seite" auf.

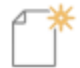

Soll ein bestehendes Zertifikat für die Verwendung durch den HTTP/2-Server registriert werden, so ist die Option: "Vorhandenes Zertifikat verwenden" auszuwählen.

Nach der Auswahl sehen Sie die Zertifikate, die im Ordner: "Eigene Zertifikate" abgelegt sind. Mit Windows lassen sich Zertifikate auch in diesen Ordner importieren.

| 🐻 mic     | rotech Serverkonfiguration (Administrator) -                                                                                                    | $\times$ |
|-----------|----------------------------------------------------------------------------------------------------|----------|
|           | Serverhost/Cache/Protokolle Enterprise-Server HTTP/2 Benutzer Statistik Exchange                                                                                                    |          |
|           | Port<br>HTTP/2 Port 443 (Vorgabe: 443 Erlaubt: 443, 1024 und höher)                                                                                                    |          |
|           | Suchanfragen                                                                                                    |          |
|           | Administrative Aktion X                                                                                                    |          |
| sch       | Welche Art von Zertifikat soll für die HTTPS-Verbindung registriert werden?                                                                                                    |          |
| nicrote   | Selbstsignierten Zertifikaten wird von anderen Computern nicht automatisch vertraut. Um<br>Zugriff zu ermöglichen, müssen solche Zertifikate dort als vertrauenswürdig markiert<br>werden. Alternativ können Sie auch ein bereits vorhandenes Zertifikat verwenden. | \$       |
| <b>\$</b> | → Selbstsigniertes Zertifikat erstellen und verwenden<br>Für "VM-MKorz.microtech.local" erstellen und für HTTPS registrieren.                                                                                                    |          |
|           | → Vorhandenes Zertifikat verwenden<br>Registrieren Sie ein vorhandenes Zertifikat für die Verwendung durch HTTPS auf<br>Port "443".                                                                                                    |          |
|           | Weitere Informationen Abbrechen                                                                                                    |          |
|           | Hilfe V Server Status OK Abbruc                                                                                                    | h        |

#### Beachten Sie:

Es werden Ihnen die Zertifikate angezeigt, die im Computerspeicher unter "Eigene Zertifikate" abgelegt sind. Sollten Sie eine englische Betriebssystem-Version nutzen, befinden sich die eigenen Zertifikate im Ordner "my".

Sofern ein gültiges Zertifikat genutzt werden kann, wird dieses angezeigt und kann mit Schaltfläche: OK bestätigt werden. Es kann ein Zertifikat oder mehrere vorhanden sein. Über die Auswahl: "Weitere Optionen" werden alle verfügbare Zertifikate angezeigt und können für die Nutzung ausgewählt werden. Über den Link: "Zertifikatseigenschaften anzeigen" öffnet sich das Fenster mit den Zertifikatsdetails (Register: "Allgemein", "Details", "Zertifizierungspfad").

|                                                                                                    | Windows-Sicherheit |          |           |  |  |  |  |  |
|----------------------------------------------------------------------------------------------------|--------------------|----------|-----------|--|--|--|--|--|
|                                                                                                    | BpConfig           |          |           |  |  |  |  |  |
| <pre>{962D0229-647F-4E98-95A6-A2C2FA9CDFFF} Aussteller: Gültig ab: 26.06.2023 bis 26.06.2024 Zertifikateigenschaften anzeigen</pre> |                    |          |           |  |  |  |  |  |
|                                                                                                    | Weitere C          | Optionen |           |  |  |  |  |  |
| (962D0229-647F-4E98-95A6-A2C2FA9CDFFF)<br>Aussteller: I<br>Gültig ab: 26.06.2023 bis 26.06.2024                                     |                    |          |           |  |  |  |  |  |
| (B043C40E-8C62-4195-AC96-1874A877B5E6)<br>Aussteller:<br>Gültig ab: 21.06.2023 bis 21.06.2024                                       |                    |          |           |  |  |  |  |  |
| {35C175C0-DB94-4D73-8600-22DC485B1EF2}<br>Aussteller:<br>Gültig ab: 26.06.2023 bis 26.06.2024                                       |                    |          |           |  |  |  |  |  |
|                                                                                                    |                    | ОК       | Abbrechen |  |  |  |  |  |
|                                                                                                    |                    |          |           |  |  |  |  |  |

Nach der Auswahl des Zertifikats wird dieses auf dem Register: HTTP/2 der microtech Serverkonfiguration eingetragen. Verlassen Sie nach den getätigten Änderungen die Serverkonfiguration mit der Schaltfläche: OK.

| 🐻 microtech Serverkonfiguration (Administrator) - 🗆 🗙 |                                                                       |                |                  |         |  |  |  |  |  |
|-------------------------------------------------------|-----------------------------------------------------------------------|----------------|------------------|---------|--|--|--|--|--|
|                                                       | Serverhost/Cache/Protokolle Enterprise-Server HTTP/2 Benutzer Sta     | atistik Exchan | ge               |         |  |  |  |  |  |
|                                                       | Port<br>HTTP/2 Port 443 (Vorgabe: 443 Erlaubt: 443, 1024 und höhe     | er)            |                  |         |  |  |  |  |  |
|                                                       | Suchanfragen<br>🗹 auf Suchanfragen antworten                          |                |                  |         |  |  |  |  |  |
|                                                       | Für HTTPS registrierte Zertifikate (Änderungen werden sofort angewend | let)           |                  |         |  |  |  |  |  |
| ~                                                     | Host Name / IP                                                        | Gültig bis     | Gültigkeit (Tage | 2       |  |  |  |  |  |
| رل<br>ت                                               | local                                                                 | 18.03.202      | 364 💙            |         |  |  |  |  |  |
| ote                                                   |                                                                       |                |                  |         |  |  |  |  |  |
| ic.                                                   |                                                                       |                |                  |         |  |  |  |  |  |
| 2                                                     |                                                                       |                |                  |         |  |  |  |  |  |
| $\diamond$                                            |                                                                       |                |                  |         |  |  |  |  |  |
|                                                       |                                                                       |                |                  |         |  |  |  |  |  |
|                                                       |                                                                       |                |                  |         |  |  |  |  |  |
|                                                       |                                                                       |                |                  |         |  |  |  |  |  |
|                                                       |                                                                       |                |                  | A       |  |  |  |  |  |
|                                                       |                                                                       |                |                  |         |  |  |  |  |  |
|                                                       | Hilfe 🔽 Server Status                                                 |                | ОК               | Abbruch |  |  |  |  |  |

#### **(**) Info: Exkurs: Wo werden die Zertifikate im Windows-Betriebssystem gespeichert? Geben Sie in der Suche neben der WIN-Taste des Betriebssystems "cert" ein. Es wird der Eintrag "Computerzertifikate verwalten" gefunden. Öffnen Sie diesen. Höchste Übereinstimmung Computerzertifikate verwalten Systemsteuerung Einstellungen Computerzertifikate verwalten 🥾 🛛 Benutzerzertifikate verwalten > Systemsteuerung Q 넙 Т H Y 0 cert . Im Bereich: EIGENE ZERTIFIKATE - ZERTIFIKATE finden Sie die Übersicht über die vorhandenen Zertifikate auf dem Rechner. Zertifikate können über das Betriebssystem in diesem Bereich importiert werden. \overlinea certlm - [Zertifikate - Lokaler Computer\Eigene Zertifikate\Zertifikate] Datei Aktion Ansicht ? 🗢 🔿 🙋 🖬 📋 🖬 🖌 🗊 Zertifikate - Lokaler Computer Ausgestellt für Ausgestellt von Ablaufdatum Beabsichtigte Zweck Eigene Zertifikate ۲. 26.06.2024 Serverauthentifizieru Zertifikate 2 21.06.2024 Serverauthentifizieru Vertrauenswürdige Stammzertifizi ۲, 26.06.2024 Serverauthentifizieru Organisationsvertrauen > 8 26.06.2024 Serverauthentifizieru Zwischenzertifizierungsstellen < < Der Speicher enthält "Eigene Zertifikate" 4 Zertifikate.

### 2.3. Kein Zertifikat ist verfügbar

Sollte das gewählte Zertifikat die Anwendungskriterien nicht erfüllen (beispielsweise ist das Zertifikat auf einen anderen Rechner oder URL ausgestellt), bekommen Sie eine entsprechende Meldung nach Auswahl der Option: "Vorhandenes Zertifikat verwenden". Verlassen Sie über: OK oder ABBRECHEN den Dialog. Erstellen Sie ggf. ein selbst zertifiziertes Zertifikat.

| Port<br>HTTPS/2 Port  | t 443 (Vorgabe: 443 Erlaubt: 443, 1024 und höher)                                                      |    |         |
|-----------------------|----------------------------------------------------------------------------------------------------|----|---------|
| Suchanfrager          | anfragen antworten                                                                                     |    |         |
| Für HTTPS<br>Host Nam | Windows-Sicherheit BpConfig Kein Zertifikat verfügbar Kein Zertifikat erfüllt die Anwendungskriterien. | ×  | (Tage)  |
|                       | Klicken Sie auf "OK", um den Vorgang<br>fortzusetzen.                                                  | _  |         |
|                       | OK Abbrechen                                                                                           |    |         |
|                       |                                                                                                    |    | 0       |
| Hilfe                 | Server Status                                                                                          | ОК | Abbruch |

## 2.4. Entfernen der Registrierung des Zertifikats für die Verwendung durch HTTP/2

Haben Sie ein Zertifikat in die Serverkonfiguration geladen, welches nicht mehr hierfür genutzt werden soll, können Sie dieses de-registrieren und aus der Ansicht löschen.

| 🐻 mic       | crotech Serverkonfiguration (Administrator) - 🗆 🗙                                                                                                    |  |  |  |  |  |  |  |  |  |
|-------------|----------------------------------------------------------------------------------------------------|--|--|--|--|--|--|--|--|--|
|             | Serverhost/Cache/Protokolle Enterprise-Server HTTP/2 Benutzer Statistik Exchange                                                                                                    |  |  |  |  |  |  |  |  |  |
|             | Port<br>HTTP/2 Port 443 (Vorgabe: 443 Erlaubt: 443, 1024 und höher)<br>Suchanfragen<br>I auf Suchanfragen antworten                                                                                                    |  |  |  |  |  |  |  |  |  |
|             | Für HTTPS registrierte Zertifikate (Änderungen werden sofort angewendet)                                                                                                    |  |  |  |  |  |  |  |  |  |
| <u>ح</u>    | Host Name / IP Gültig bis Gültigkeit (Tage)                                                                                                    |  |  |  |  |  |  |  |  |  |
| 💠 microtecl | Administrative Aktion X<br>Möchten Sie die Zertifikatsregistrierung für<br>die Verwendung durch HTTPS entfernen?<br>Zur Zeit ist ein Zertifikat für die Verwendung durch<br>HTTPS auf "local:443" registriert.<br>Wenn Sie dies möchten, können Sie diese Registrierung<br>aufheben. Durch einen Klick auf "Weitere<br>Informationen" erhalten Sie detaillierte Erläuterungen.<br>Weitere Informationen Ja Nein |  |  |  |  |  |  |  |  |  |
|             | Hilfe V Server Status OK Abbruch                                                                                                    |  |  |  |  |  |  |  |  |  |

#### Info:

Unter: "Weitere Informationen" erhalten Sie die Information, dass durch diese Aktion die **Registrierung des Zertifikats** für die Verwendung für HTTPS in microtech büro+ **entfernt** wurde, das eigentliche Zertifikat jedoch weiterhin im Zertifikatsspeicher bestehen bleibt. Dieses kann als bestehendes Zertifikat auch wieder erneut zur Verwendung, über die oben beschriebene Anleitung, registriert werden. Beachten Sie, dass jeweils nur ein Zertifikat zeitgleich für die Verwendung für HTTP/2 in microtech büro+ registriert sein kann. Durch das Registrieren eines Zertifikats, wird jeweils das aktuell gültige Zertifikat de-registriert und das zum jeweiligen Zeitpunkt registrierte Zertifikat genutzt.

#### 2.5. Weitere Register der Serverkonfiguration

Weitere Informationen zu den einzelnen Registern der Serverkonfiguration erhalten Sie in folgendem Kapitel der Hilfe: microtech - Serverkonfiguration.

#### **Register: Benutzer**

Die Anzeige auf dem Register: BENUTZER zeigt neben der geöffneten Mandantennummer auch an, ob das HTTP/2-Protokolls genutzt wird.

| 街 mic       | rotech S | Serverkonfigu                                | ration (Admini              | strator)                                                                                                    |                  |                      |             |                                    |                                               |                        | _                  |                       | ×  |
|-------------|----------|----------------------------------------------|-----------------------------|----------------------------------------------------------------------------------------------------|------------------|----------------------|-------------|------------------------------------|-----------------------------------------------|------------------------|--------------------|-----------------------|----|
|             | Server   | host/Cache/P                                 | rotokolle Ent               | erprise-Server                                                                                                    | HTTP/2           | Benutzer             | Statistik   | Exchange                           | e                                             |                        |                    |                       |    |
| 💠 microtech |          | Computerna<br>VM-MKORZ<br>VM-MKORZ           | ame<br>an WIN10<br>an WIN10 | Benutzer<br>admin (Windo<br><serverkonso< td=""><td>ows-Sitzu</td><td>ng 2)<br/>dows-Sitzun</td><td>ıg 2)</td><td></td><td>Mandant<br/>1<br/><nicht angemeldet=""></nicht></td><td>Art<br/>Remote<br/>Lokal</td><td>Prot<br/>HTT<br/>HTT</td><td>okoll<br/>IP/2<br/>IP/2</td><td></td></serverkonso<> | ows-Sitzu        | ng 2)<br>dows-Sitzun | ıg 2)       |                                    | Mandant<br>1<br><nicht angemeldet=""></nicht> | Art<br>Remote<br>Lokal | Prot<br>HTT<br>HTT | okoll<br>IP/2<br>IP/2 |    |
|             |          | Lokal<br>Netzwerk<br>Remote<br>Gesamt Zugrif | fe                          |                                                                                                    | 0<br>0<br>1<br>1 |                      | ت<br>م<br>8 | Systemzug<br>Viewer-Zu<br>Anwender | griffe<br>Igriffe<br>Ilizenzen                |                        |                    | (1)<br>(0)<br>1       |    |
|             | Hil      | fe <b> </b> ▼                                | Server Status               | i                                                                                                    |                  |                      |             |                                    |                                               | ОК                     |                    | Abbru                 | ch |

### 3. Auslaufen der Gültigkeit des Zertifikats

### 3.1. Handlungsschritte bei Ablauf eines Zertifikats

Hat das Zertifikat das Ende seiner Gültigkeit erreicht, muss ein neues Zertifikat ausgestellt werden. Im Anschluss muss an jedem Client eingestellt werden, dass dieser das Zertifikat übernimmt.

### 4. Daten-Server Anbindung bei Start auf HTTP/2 stellen

Die Server-Anbindung kann wie im Hilfe-Artikel: Datenserver suchen konfiguriert werden.

Um in microtech büro+ die Serveranbindung zu wählen, wechseln Sie im Anmeldefenster auf die Schaltfläche: PLUS - "Serveranbindung".

| 📀 microtech büro+                        |                               | F                 | Firma / Mandant / Fili | ale öffnen             | ×   |
|------------------------------------------|-------------------------------|-------------------|------------------------|------------------------|-----|
| 🔶 microtech                              | Benutzer<br>Benutzer          | admin<br>✓ Name s | peichern               | -                      |     |
|                                          | Kennwort                      |                   |                        |                        |     |
|                                          | Firma / Mandant<br>Nummer     | / Filiale         |                        | P                      |     |
|                                          | Arbeitsdatum                  | 18.03.202         | Vorgabe<br>(18.03.20   | ist Serverdatur<br>)2- | n   |
| Plus 🔪                                   | 🥐 Hilfe 🔻                     |                   | ⊘ ок                   | X Schlie               | ßen |
| Firma / Mandant                          | / Filiale <u>n</u> eu anlegen | l                 |                        |                        |     |
| <u>S</u> erveranbindung.                 |                               |                   |                        |                        |     |
| <u>W</u> artungsassisten                 | t                             |                   |                        |                        |     |
| <u>P</u> rogrammreparat<br><u>H</u> ilfe | tur (manuell ausführ          | ren)              |                        |                        |     |

Wählen Sie an dieser Stelle Ihre HTTP/2-Verbindung und bestätigen Sie diese mit "OK".

| Ec Serveranbindung                                                                                                    |                                               |                                                                      |  |  |  |  |
|----------------------------------------------------------------------------------------------------|-----------------------------------------------|----------------------------------------------------------------------|--|--|--|--|
| Information<br>Sollte diese Liste leer sein, so prüfen Sie ob der Daten-Se<br>danach nochmals nach dem Daten-Server suchen.<br>Über DATEN-SERVER ANBINDUNG können Sie erweiterte<br>vornehmen. | rver gestartet wurde<br>e Einstellungen zur S | e und lassen Sie<br>erveranbindung                                   |  |  |  |  |
|                                                                                                    | Daten-Se<br>Daten-Se<br>Daten-S<br>Daten-S    | erver suchen<br>erver Anbindung<br>erver hinzufügen<br>ungsassistent |  |  |  |  |
| Philfe V                                                                                                    | ⊘ ок                                          | Abbrechen                                                            |  |  |  |  |

### Daten-Server suchen (Auflistung der Verbindungen im Netzwerk)

Über die Schaltfläche: DATEN-SERVER SUCHEN erhalten Sie eine Auflistung der verfügbaren HTTP/2-Verbindungen in Ihrem Netzwerk.

Gehen Sie wie folgt vor:

- Drücken Sie die Schaltfläche: DATEN-SERVER SUCHEN
   Wählen Sie aus der Liste den passenden Server (dieser trägt den Zusatz: HTTP/2)
   Klicken Sie nach der Auswahl auf: OK

| Eo Serveranbindung                                                                                                    |   |                                             |                                                                    |  |  |  |  |  |
|----------------------------------------------------------------------------------------------------|---|---------------------------------------------|--------------------------------------------------------------------|--|--|--|--|--|
| Information         Sollte diese Liste leer sein, so prüfen Sie ob der Daten-Server gestartet wurde und lassen Sie danach nochmals nach dem Daten-Server suchen.         Über DATEN-SERVER ANBINDUNG können Sie erweiterte Einstellungen zur Serveranbindung vornehmen. |   |                                             |                                                                    |  |  |  |  |  |
| Iocal (HTTP/2)                                                                                                    | 4 | Daten-Se<br>Daten-Se<br>Daten-Se<br>V Warte | ver suchen<br>erver Anbindung<br>erver hinzufügen<br>ungsassistent |  |  |  |  |  |
|                                                                                                    |   | ⊘ ок                                        | Abbrechen                                                          |  |  |  |  |  |

Im nachfolgenden Dialog erhalten Sie die Mitteilung, dass nun die Verbindung zum Datenserver initialisiert wird.

| Bitte warten |                                          |                               |
|--------------|------------------------------------------|-------------------------------|
| (j)          | Initialisiere Verbindung zu Daten-Server |                               |
|              | Initialisiere Verbindung "<br>Protokoll  | l" über <mark>HTTP/2</mark> - |

Nach der erfolgreich eingerichteten Verbindung zum Server erscheint die Anmeldemaske. Sie arbeiten nun am angemeldeten Daten-Server über eine HTTP/2-Datenbankverbindung.

| 🚱 microtech büro+ |                             | - F                | irma / Mandant / Fili | ale öffnen $X$        |
|-------------------|-----------------------------|--------------------|-----------------------|-----------------------|
| 💠 microtech       | Benutzer<br>Benutzer        | admin<br>✓ Name sp | peichern              | -                     |
|                   | Kennwort                    |                    |                       |                       |
|                   | Firma / Mandant /<br>Nummer | / Filiale<br>1     |                       | P                     |
|                   | Arbeitsdatum                | 18.03.202          | Vorgabe<br>(18.03.20  | ist Serverdatum<br>)2 |
| Plus              | 🥐 Hilfe 🔻                   |                    | ⊘ ок                  | 🔀 Schließen           |